## ขั้นตอนวิธีการในการเข้าตรวจดูและเสนอแนะ

หรือแสดงความคิดเห็นเกี่ยวกับแผนงาน/โครงการที่ปร<sup>้</sup>ากฏอยู่ในงบประมาณรายจ่ายประจำปี

## พ.ศ. 2567

## ขั้นตอนวิธีการในการเข้าตรวจดูและเสนอแนะ หรือแสดงความคิดเห็นเกี่ยวกับแผนงาน/โครงการที่ปรากฏอยู่ในงบประมาณรายจ่ายประจำปี พ.ศ. 2567

1. เปิด Browser Chrome, FireFox, Opera, Edge

2. ช่อง Address ให้พิมพ์ www.chpao.org

3. เลือกเมนู " ข้อบัญญัติงบประมาณรายจ่ายประจำปี"
4. เลือก " ข้อบัญญัติองค์การบริหารส่วนจังหวัดชัยภูมิ 2567 "

5. สามารถดูแผนงาน/โครงการที่ปรากฏอยู่ในงบประมาณรายจ่ายประจำปี พ.ศ.2567 ได้ที่ เมนูประชาสัมพันธ์

6. การแสดงความคิดเห็นเกี่ยวกับแผนงาน/โครงการที่ปรากฏอยู่ในงบประมาณรายจ่ายประจำปี พ.ศ.2567

ได้ที่เมนู บริการประชาชน -> แบบรับฟังความคิดเห็น

รายละเอียดขั้นตอนปรากฏตามไฟล์แนบ